## คู่มือการใช้งาน ProDOC e-Form Builder (Free Edition) Version 1.0

ProDOC e-Form Builder สำหรับสร้างเอกสาร pdf ออนไลน์ เป็นเว็บแอปพลิเคชัน สามารถใช้งานได้ ทุกระบบปฏิบัติการตั้งแต่ Windows, Android, Mac, iOS หรือ Linux บนอุปกรณ์ทุกชนิดที่มีขนาดจอภาพอย่าง น้อย 10 นิ้วขึ้นไป เปิดใช้งานด้วย Web Browser รองรับ Microsoft Edge, Google Chrome, Firefox และ Safari การเข้าใช้งานเพียงผู้ใช้งานป้อน Url Address ชี้ไปที่ https://apps.aroundme.cloud/free/eform แล้ว Go ก็จะไปสู่หน้าเริ่มต้น การเข้าสู่ระบบเป็นหน้าแรก (รูป 1)

วีธีการเข้าสู่ระบบศึกษาเพิ่มเติมได้จากลิงก์ คู่มือการเข้าสู่ระบบ https://apps.aroundme.cloud/free/eform/howto.pdf

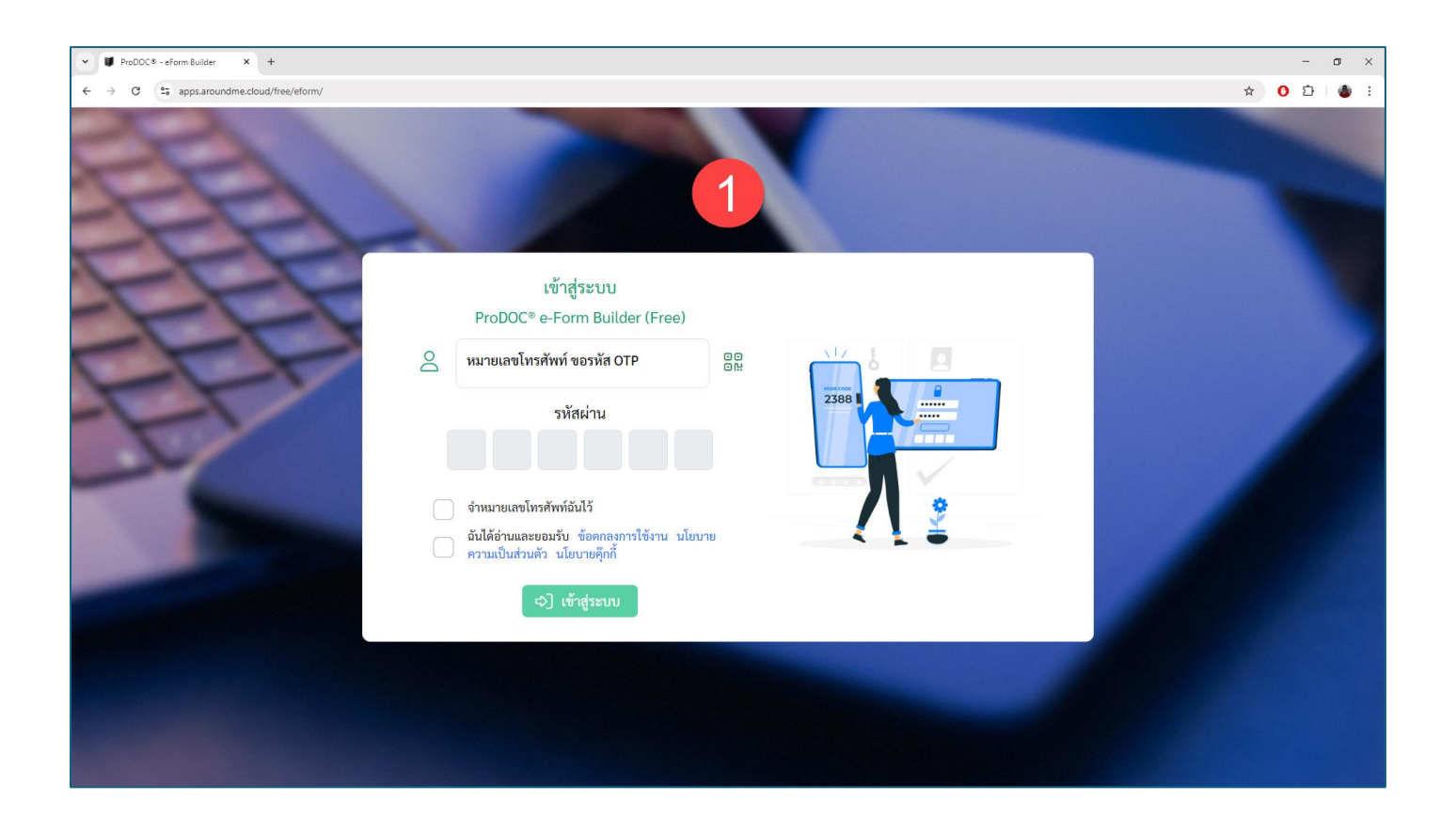

เมื่อผู้ใช้งานล๊อคอินเข้าสู่ระบบสำเร็จแล้ว ระบบจะแจ้งให้ผู้ใช้งานทราบว่าได้รับสิทธิการใช้งานหรือไม่ (รูป 2)

| ✓ ♥ ProDOC® - eForm Builder × +                                                                                                    | +                                                                                                    |                                                                                                    | - o ×      |
|----------------------------------------------------------------------------------------------------|----------------------------------------------------------------------------------------------------|----------------------------------------------------------------------------------------------------|------------|
| $\leftrightarrow$ $\rightarrow$ C $\sim$ apps.aroundme.cloud                                                                                           | /free/eform/                                                                                                    |                                                                                                    | * O D 🐠 :  |
| ProDOC® e-Form                                                                                                    |                                                                                                    | บันทึกข้อความ                                                                                                    |            |
| <ul> <li>         ■ พ่อรัมราชการ         ■ บันทึกข้อความ         ■ ทันงสือภายนอก         ■ ทัล่ง         ■ คำสั่ง         ■ ประกาศ         </li> </ul> | <ul> <li>ส่วนหัว</li> <li>ส่วนราชการ</li> <li>โปรเฟสชั่นแนล ซิสเต็มส์ แมเนจแ</li> <li>ที่</li> <li>พออ.๗๗๔/๒๕๖๗</li> <li>เรื่อง</li> </ul> | เมท์<br>โ) ม พุทธศักราช ๒๕๖๗                                                                                                    |            |
|                                                                                                    | ไม้ดอกหอมของเมืองไทย และของ<br>เรียน<br>คุณกิตติพงศ์ รุ่งเรืองวัฒน์ ผู้จัดกา<br>เนื้อหา<br>1 แถวเท่ากับ 1 บรรทัด หรือ 1 ย่อห               | เด่แวร์ของคนไ<br>ภแผนกออกแบ<br>ตกลง<br>ม้า ใช้ตัวควบคุมแทรกภายในข้อความได้ (/ เ แท็บ, /r ขึ้นบรรทัดใหม่)                                                                                                    |            |
|                                                                                                    | จัดรูปแบบเนื้อหา เคาะแท็บ<br>ย่อหน้า × 2 × ไม้<br>รังเ                                                                                     | ข้อความ-เนื้อหา (1000 ตัวอักษร/บรรทัด)<br>เอกหอมของเมืองไทยเรา ให้กลิ่นหอมพี่ชวนคม กลิ่นหอมของดอกไม้ก่อให้เกิดอารมณ์ ความรู้สึกนึกคิด สร้างงินตนาการและแรงบันดา<br>เรรศ์สิ่งอันดีงามนานัปการ ศิลปวัฒนธรรมไทยหลากหลายประเภท เช่น ศิลปะลายไทย ภาพวาด ภาพแกะสลัก | ลใจให้ 📴 🕹 |
| (i) ?                                                                                                    | ม่อหน้า v 2 v สื่ง                                                                                                    | กลร้างและวัดวาลวรวบ แสดงให้เห็นประถักษ์เล่นสัดว่า ผู้รังสรรล์งวบได้รับอิทธิพลลากให้ตอกหอบอย่ายาก จรรณดลีไทยแหบเหกเรื่องบิ                                                                                                    |            |

ระดับสิทธิการใช้งาน ระบบจะแสดงโครงสร้างหน้าหลัก (รูป 3) ของผู้ใช้งานแต่ละคนแตกต่างกันไป ตาม สิทธิที่ผู้ใช้งานได้รับ หน้าต่างแบ่งออกเป็นสองส่วนคือ ด้านซ้าย (4) เป็นรายการเมนูแบบฟอร์มหนังสือที่ระบบมี เตรียมไว้ให้ ในเวอร์ชันแรก 1.0 มี 4 แบบฟอร์มได้แก่ บันทึกข้อความ หนังสือภายนอก คำสั่ง และประกาศ และ จะมีเพิ่มมาอีกในเวอร์ชันถัดไป ส่วนด้านขวามือ (5) เป็นส่วนของการป้อนข้อมูลข้อความ มีฟิลด์ป้อนข้อมูลแบ่ง ออกเป็นกลุ่มเช่น ส่วนหัว สิ่งที่ส่งมาด้วย เนื้อหา QR แตกต่างกันออกไปตามประเภทของแบบฟอร์มหนังสือ

| ✓ ♥ ProDOC® - eForm Builder       | × +                   |                                |                                                                                                    |   | -   | ٥            | > |
|-----------------------------------|-----------------------|--------------------------------|----------------------------------------------------------------------------------------------------|---|-----|--------------|---|
| ← → C <sup>25</sup> apps.aroundme | e.cloud/free/eform/   |                                |                                                                                                    | 2 | 0 5 |              |   |
| ProDOC® e-Form                    | < <u> </u>            | ନ ସ                            | บันทึกข้อความ                                                                                                    |   |     |              |   |
| 🏛 ฟอร์มราชการ                     | ~                     |                                |                                                                                                    |   |     |              |   |
| 🖹 บันทึกข้อความ                   | 📃 ส่วนหัว             |                                |                                                                                                    |   |     |              |   |
| หนังสือภายนอก                     |                       |                                |                                                                                                    |   |     |              |   |
| 🖹 คำสัง                           | ส่วนราชการ            |                                |                                                                                                    |   |     |              |   |
| 🗎 ประกาศ                          | โปรเฟสชั่นแนล ซิส     | แต็มส์ แมเนจเมนา               | á                                                                                                    |   |     |              |   |
|                                   | ที่                   |                                | วันที่                                                                                                    |   |     |              |   |
|                                   | Waa mine/inetani      |                                |                                                                                                    |   |     |              |   |
| 4                                 | 100.0000 00.000       |                                |                                                                                                    |   |     |              |   |
| Ŭ                                 | เรื่อง                | เรื่อง                         |                                                                                                    |   |     |              |   |
|                                   | 1ม้ดอกหอมของเมือ      | วงไทย และซอฟต์เ                | เวร์ของคนไทย                                                                                                    |   |     |              |   |
|                                   | เรียน                 |                                |                                                                                                    |   |     |              |   |
|                                   | คุณกิตติพงศ์ รุ่งเรือ | งวัฒน์ ผู้จัดการแห             | เนกออกแบบและพัฒนาขอฟต์แวร์                                                                                                    |   |     |              |   |
|                                   |                       |                                |                                                                                                    |   |     |              |   |
|                                   | 🔽 เบื้อหา             |                                |                                                                                                    |   |     |              |   |
|                                   | 1 แถวเท่ากับ 1 บรรทั  | íด หรือ 1 ย่อหน้า <sup>*</sup> | ใช้ตัวควบคุมแทรกภายในข้อความได้ (/t แท็บ, /r ขึ้นบรรทัดใหม่)                                                                                                    |   |     |              |   |
|                                   | จัดรูปแบบเนื้อหา เค   | าาะแท็บ                        | ข้อความ-เนื้อหา (1000 ตัวอักษร/บรรทัด)                                                                                                    |   |     |              |   |
|                                   | ย่อหน้า ~             | 2 ~ ไม้ดอก<br>รังสรร           | มัดอกหอมของเมืองไทยเรา ให้กลิ่นหอมที่ชวนดม กลิ่นหอมของดอกไม้ก่อให้เกิดอารมณ์ ความรู้สึกนึกคิด สร้างจินตนาการและแรงบันดาลใจ ให้<br>โงสรรค์สิ่งอันดีงามนานัปการ ศิลปวัฒนธรรมไทยหลากหลายประเภท เช่น ศิลปะลายไทย ภาพวาด ภาพแกะสลัก |   |     |              |   |
|                                   |                       |                                |                                                                                                    |   |     |              |   |
| 50                                | <i>เ</i> ่อหน้า ∽     | <u>ว v สิ่งก่อ</u> ร           | หร้างและวัดวาการาม แสดงให้เห็บประจักษ์เด่บซัดว่า ผ้รังสรรค์งามได้รับกิทธิพลจากไม้ดอกหอมอย่มาก วรรณคดีไทยแทบทกเรื่องมีบท                                                                                                    | Î | I ↑ | $\downarrow$ | 1 |

แถบเครื่องมือด้านบนที่หน้าหลัก (รูป 6) เป็นส่วนของแถบเครื่องมือแบ่งตามฟังก์ชันการทำงานได้ดังนี้

| V III ProDOC* - eForm Builder X +                                | - 0 ×                    |  |  |  |  |
|------------------------------------------------------------------|--------------------------|--|--|--|--|
| ← → C \$ apps.aroundme.cloud/free/eform/                         | ☆ <mark>0</mark> 호   💩 : |  |  |  |  |
| ProDOC® e-Form < 🖻 🗗 🕞 🧕                                         | หนังสือภายนอก            |  |  |  |  |
| 🏛 ฟอร์มราชการ 🗸 🖌 🛉 🔥                                            |                          |  |  |  |  |
| 🕒 บันทึกข้อความ                                                  |                          |  |  |  |  |
| 🗈 หนังสือภาณอก                                                   |                          |  |  |  |  |
|                                                                  | วันที่                   |  |  |  |  |
| 10, 7, 8, 8, 9, 10, 11                                           | ๓ ธันวาคม พทธศักราช ๒๕๖๗ |  |  |  |  |
|                                                                  |                          |  |  |  |  |
| สวนราชการ                                                        |                          |  |  |  |  |
| บจก. โปรเฟสซันแนล ซิสเต็มส์ แมเนจเมนท์ โทร. 081-XXX-XXXX         |                          |  |  |  |  |
| เรื่อง                                                           |                          |  |  |  |  |
| ไม้ดอกหอมของเมืองไทย และซอฟต์แวร์ของคนไทย                        |                          |  |  |  |  |
| เรียน                                                            |                          |  |  |  |  |
| คุณกิตติพงศ์ รุ่งเรืองวัฒน์ ผู้จัดการแผนกออกแบบและพัฒนาชอฟต์แวร์ |                          |  |  |  |  |
|                                                                  |                          |  |  |  |  |
| 🔽 อ้างถึง                                                        |                          |  |  |  |  |
| ข้อความอ้างถึง (ถ้ามี)                                           |                          |  |  |  |  |
| แผนผังการพัฒนาซอฟต์แวร์พันล้าน                                   |                          |  |  |  |  |
|                                                                  |                          |  |  |  |  |
| 🔽 สิ่งที่ส่งมาด้วย                                               |                          |  |  |  |  |
| 1 แถวเท่ากับ 1 สิ่งที่ส่งมาด้วย (ถ้ามี)                          |                          |  |  |  |  |
|                                                                  |                          |  |  |  |  |

(7) สำหรับอ่านข้อมูลจากสื่อบันทึกข้อมูลที่ผู้ใช้งานบันทึกไปเก็บไว้ภายนอก เพื่อนำกลับมาแก้ไขใหม่โดย ไม่ต้องป้อนข้อมูลใหม่ทุกครั้งที่เริ่มต้นใช้งาน

(8) สำหรับบันทึกข้อมูลที่ผู้ใช้งานป้อนไว้แล้ว บันทึกเก็บไว้บนสื่อบันทึกข้อมูลภายนอก เช่น บันทึกลงบน ฮาร์ดดิสก์ บันทึกลงบนแฟลชไดร์ฟ เพื่อนำกลับมาเพิ่มเติมแก้ไขได้ในภายหลัง

(9) สำหรับล้างข้อมูลในฟิลด์ฟอร์มออกทั้งหมด

(10) สำหรับสั่งให้ระบบสร้างเอกสารอิเล็กทรอนิกส์ pdf จากข้อมูลในฟอร์มที่ผู้ใช้งานป้อนไว้ รวมถึงการ สร้าง QR Code (ถ้าต้องใช้) โดยอัตโนมัติ

(11) สำหรับ ซ่อน/แสดง หน้าต่างเอกสาร pdf เพื่อให้ผู้ใช้งานตรวจดูตัวอย่างเอกสาร pdf ได้ควบคู่กับ การป้อนข้อมูลและดูตัวอย่างไปพร้อมกัน ขณะที่ผู้ใช้งานสั่งให้ระบบสร้างเอกสาร pdf (เครื่องมือ 10) ระบบจะขอรับคำยืนยันการสร้างเอกสารจาก ผู้ใช้งานก่อนการสร้างเอกสาร (รูป 12)

| ✓ ♥ ProDOC® - eForm Builder × +                                                                                                    | F                                                                                                    |                                                                                                    | - 0 ×     |
|----------------------------------------------------------------------------------------------------|----------------------------------------------------------------------------------------------------|----------------------------------------------------------------------------------------------------|-----------|
| ← → ♂ 😋 apps.aroundme.cloud/                                                                                                    | /free/eform/                                                                                                    |                                                                                                    | ☆ O 쇼 🔮 🗄 |
| ProDOC® e-Form                                                                                                    |                                                                                                    | หนังสือภายนอก                                                                                                   |           |
| ProDOC* e-Form       く         血 ฟอร์มราชการ       ・         山 บันทึกข้อความ       ・         山 ทั่งสือภายนอก       ・         山 คำสั่ง       ・         山 ประกาศ       ・ | <ul> <li>ห้</li> <li>พ่ออ.๗๗๙/๒๙๖๗</li> <li>ส่วนหัว</li> <li>ที่</li> <li>พออ.๗๗๙/๒๙๖๗</li> <li>ส่วนราชการ</li> <li>บจก. โปรเฟสชั่นแนล ซิสเต็มส์ แมเนจเมนท์ โทร</li> <li>เรื่อง</li> <li>ไม้คอกหอมของเมืองไทย และชอฟต์แวร์ของคนไ</li> <li>เรียน</li> <li>คุณกิตติพงศ์ รุ่งเรืองวัฒน์ ผู้จัดการแผนกออกแบ</li> <li>อ้างถึง</li> <li>ข้อความอ้างถึง (ถ้ามี)</li> </ul> | หนังสือภายนอก<br>12<br>รับที่<br>๓ ธันวาคม พุทธศักราช ๒๕๖๗<br>คุณต้องการสร้างเอกสาร<br>อิเล็กทรอนิกส์<br>ยกเลิก |           |
|                                                                                                    | ขอครามอาจเจง เสนม<br>แผนผังการพัฒนาขอฟต์แวร์พันล้าน                                                                                                    |                                                                                                    |           |
| \$ Ø                                                                                                    | 🔽 สิ่งที่ส่งมาด้วย<br>1 แถวเท่ากับ 1 สิ่งที่ส่งมาด้วย (ถ้ามี)                                                                                                    |                                                                                                    |           |

เมื่อผู้ใช้งานแน่ใจแล้วว่าป้อนข้อมูลต่าง ๆ ได้ถูกต้องและตอบตกลง ระบบจะเริ่มสร้างเอกสารพร้อมแสดง สถานะ การทำงานให้ผู้ใช้งานทราบ (รูป 13) ระหว่างนี้ผู้ใช้งานควรรอจนกระทั่งระบบสร้างเอกสารสำเร็จก่อน

| ✓ ♥ ProDOC® - eForm Builder × | +                                                                                                    |                                               | - 0 ×     |
|-------------------------------|----------------------------------------------------------------------------------------------------|-----------------------------------------------|-----------|
| ← → C 😋 apps.aroundme.clou    | d/free/eform/                                                                                                    |                                               | ☆ 🖸 🖸 💧 🗄 |
| ProDOC® e-Form                |                                                                                                    | หนังสือภายนอก                                 |           |
| <ul> <li></li></ul>           | <ul> <li>ส่วนหัว</li> <li>ที่</li> </ul>                                                                                                    | วันที่                                        |           |
|                               | พออ. <i>ฟลส./๒๕๖๗</i><br>ส่วนราชการ<br>บจก. โปรเฟสชั่นแนล ซิสเต็มส์ แมเนจเมนท์ โทร. 08                                                                                         | ал-XXX-XXXX                                   |           |
|                               | เรื่อง<br>ใม้ตอกหอมของเมืองไทย และขอฟต์แวร์ของคนไ<br>เรียน<br>คุณกิตติพงศ์ รุ่งเรืองวัฒน์ ผู้จัดการแผนกออกแบ                                                                   | กรุณารอ<br>กำลังสร้างไฟล์เอกสารอิเล็กทรอนิกส์ |           |
|                               | <ul> <li>อ้างถึง</li> <li>ข้อความอ้างถึง (ถ้ามี)</li> <li>แผนผังการพัฒนาขอฟต์แวร์พันถ้าน</li> <li>สิ่งที่ส่งมาด้วย</li> <li>1 แถวเท่ากับ 1 สิ่งที่ส่งมาด้วย (ถ้ามี)</li> </ul> |                                               |           |
| (i) ?                         |                                                                                                    |                                               |           |

ระบบสร้างเอกสารเสร็จสมบูรณ์ จะแสดงเอกสารตัวอย่างให้ผู้ใช้งานทราบที่หน้าต่างย่อยด้านขวา (รูป 14) พร้อมเครื่องมือสำหรับดาวน์โหลดเอกสาร pdf (15) เพื่อโหลดเอกสารลงมาเก็บไว้ที่เครื่องผู้ใช้งาน (รูป 16)

| ✓ ♥ ProDOC® - eForm Builder ×                            | +                                                                  |                  |                                                                                                    | – a ×                                                                                                    |  |  |
|----------------------------------------------------------|--------------------------------------------------------------------|------------------|----------------------------------------------------------------------------------------------------|----------------------------------------------------------------------------------------------------|--|--|
| ← → ♂ S apps.aroundme.clos                               | ud/free/eform/                                                     |                  |                                                                                                    | ☆ 🖸 🖄 🗄                                                                                                    |  |  |
| ProDOC® e-Form                                           |                                                                    |                  | หนังสือภายนอก                                                                                                    |                                                                                                    |  |  |
| 🏛 ฟอร์มราชการ 🗸 🗸                                        |                                                                    |                  | i d                                                                                                    | 14                                                                                                    |  |  |
| <ul> <li>บันทึกข้อความ</li> <li>หนังสือภายนอก</li> </ul> | 🔽 ส่วนหัว                                                          | 15               |                                                                                                    | (K & X)                                                                                                    |  |  |
| <ul> <li>คำสั่ง</li> <li>ประกาศ</li> </ul>               | ที่                                                                | วันที่           | ที่ ทออ.ศศส/อสวดร                                                                                                | บรก. โปรมพัสชัมแบล ชิสเต็มส์<br>แมเนษณาที่ โทร. 081-000-0000                                                                                                    |  |  |
|                                                          | พออ.๗๗๙/๒๕๖๗<br>๓ ธันวาคม พุทธศักราช ๒๕๖๗<br>ส่วนราชการ            |                  | เรื่อง ไม้ตอกทอมของเมืองไง<br>เรื่อน คุณภิพพิพงศ์ รุ่นเรื่องวัง<br>อ้างถึง แผนนังการพัฒนาขอพ                     | ด อันวาคม พุทธศักราช (คธอง)<br>าย และของคันเรชียองคนไทย<br>คนใฐ้จัดการแสนกออกแบบและฟัฒนาของที่ต้นวร์<br>ดันวร์ทันอ้าน                                                                                                    |  |  |
|                                                          | บจก. โปรเฟสชันแนล ซิสเต็มส์ แมเนจเมนท์ โทร. 081-XXX-XXXX<br>เรื่อง |                  | สิ่งที่ส่งมาด้วย ๑. หนังสือชั<br>๒. รายงานท<br>๓. จุดติสตัว<br>ไป้ออกกระบะต                                      | ປະຣາ ຈຳນວນ ລະບັບ<br>າອປອຍອູນ ຈຳນວນ ລະບັບ<br>ອະທິພາງ ຈຳນວນ ລະອຸດ<br>ເພື່ອໃນທະນາ ໃຫ້ຄອິນທະນາຄົວນລາດໄປກ່ວໃຫ້ກິດ                                                                                                    |  |  |
|                                                          | ไม้ดอกหอมของเมืองไทย และซอฟด์แวร์ของคนไทย                          |                  | อารมณ์ ความรู้สึกนึกคิด อร้า<br>สิลปวัฒนธรรมไทยหลากหลาย<br>การได้เสี้ยงหม                                        | มณ์ ความรู้สึกปีกคิด ครั้งเริ่มหมาการแดงแรงปันคายใจ ให้รับกรรค์ไงยันดีงานบาบัปการ<br>ปวัฒนธรรมไทยพรากพรายประมาท เช่น คิดประกะโทย ภาพวาค ภาพแทะสลัก<br>การให้เสื้อเหนนอนแรงครอบครัวด้วยป่าทักป <sup>ั</sup> นเรงของเราแอง ได้คอบมากบุญคุม |  |  |
|                                                          | คุณกิตติพงศ์ รุ่งเรืองวัฒน์ ผู้จัดการแผนกออกแบบแล                  | าะพัฒนาซอฟต์แวร์ | ของรู้มีสิทธิภาษิญญาแหนทระ<br>รอบข้างในแล้คี การอนุไม่การ<br>สั่วแก่ได้ชีวิตองขึ้นไม่ดีกับนี้<br>จึงเรียนมาเพื่อ | คุณต่อเรา การกำหนันอุปตรรณีเหร็ดประจำวันของเรา การของคน<br>ในความดีของคนอื่น การเป็นมุมชบชันในเหตุการณ์เคร้งครัดเหล่านี้<br>กราบ                                                                                                    |  |  |
|                                                          | 🔽 อ้างถึง                                                          |                  |                                                                                                    | ขอแสดงความนับชื่อ                                                                                                    |  |  |
|                                                          | ข้อความอ้างถึง (ถ้ามี)                                             |                  |                                                                                                    | (นายทรรณา ไม้หอม)<br>ผู้ชำมาญการหัฒนาขอฟต์แวร์                                                                                                    |  |  |
|                                                          | แผนผังการพัฒนาขอฟติแวร์พันล่าน                                     |                  |                                                                                                    |                                                                                                    |  |  |
| (i) (?)                                                  | สิ่งที่ส่งมาด้วย<br>1 แถวเท่ากับ 1 สิ่งที่สงมาด้วย (ถ้ามี)         |                  | โปรงศ์สชั้นแนด ซิสเซ็มส์ แมน<br>ไปรงณีช์อินลีกทรงนิกส์: infog                                                    | ाध्यार्ग मार्थ्याप्रस्थित<br>अध्यार्ग मार्थ्याप्रस्थित्वय                                                                                                    |  |  |

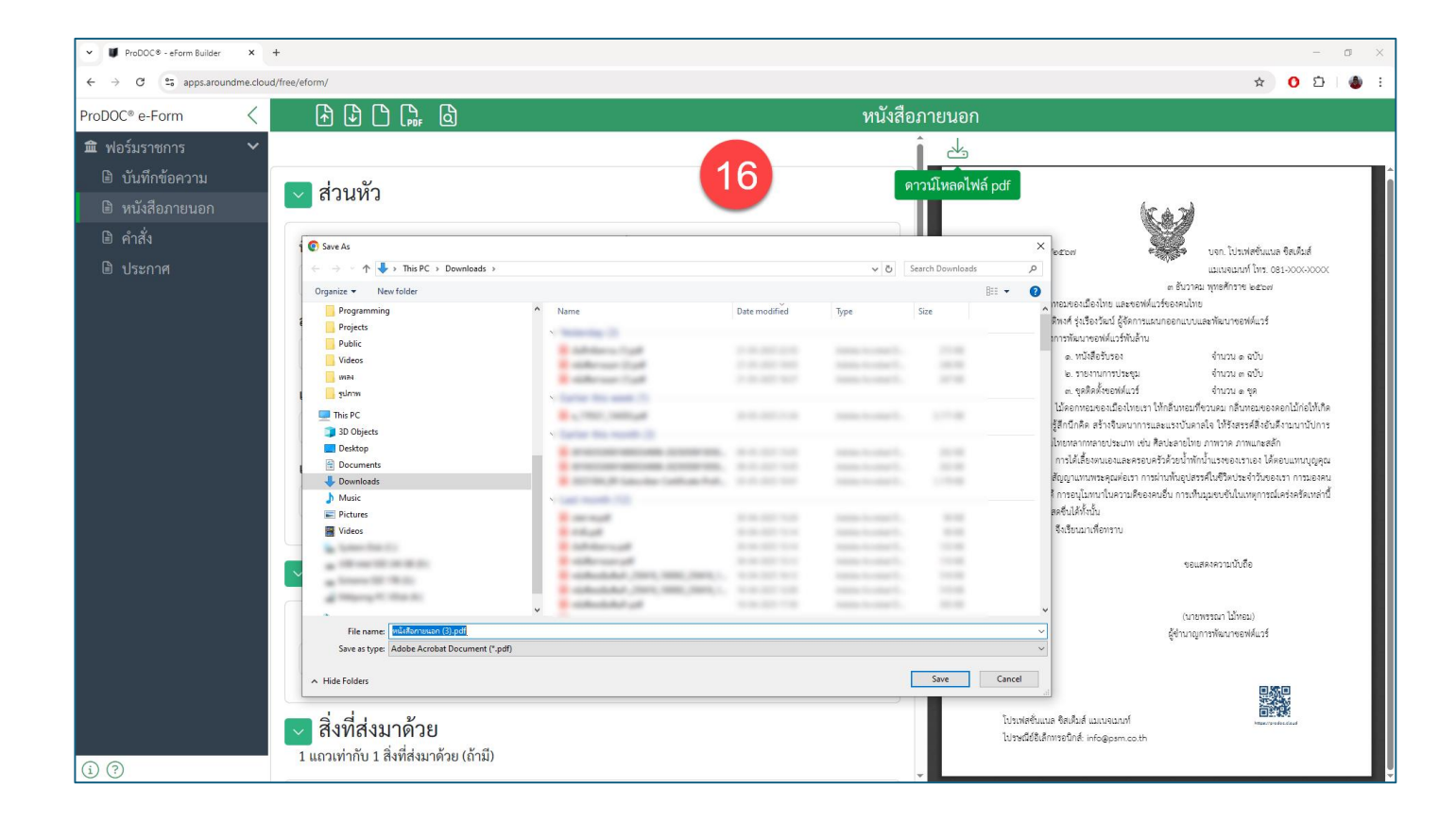

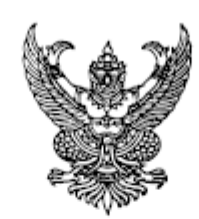

ที่ พออ.๗๗๕/๒๕๖๗

บจก. โปรเฟสชั่นแนล ซิสเต็มส์ แมเนจเมนท์ โทร. 081-XXX-XXXX

๓ ธันวาคม พุทธศักราช ๒๕๖๗

จำนวน ๑ ฉบับ

เรื่อง ไม้ดอกหอมของเมืองไทย และขอฟต์แวร์ของคนไทย

เรียน คุณกิตติพงศ์ รุ่งเรืองวัฒน์ ผู้จัดการแผนกออกแบบและพัฒนาซอฟต์แวร์

อ้างถึง แผนผังการพัฒนาซอฟต์แวร์พันล้าน

สิ่งที่ส่งมาด้วย ๑. หนังสือรับรอง

๒. รายงานการประชุม
 จำนวน ๓ ฉบับ
 ๓. ชุดติดตั้งซอฟต์แวร์
 จำนวน ๑ ชุด

ไม้ดอกหอมของเมืองไทยเรา ให้กลิ่นหอมที่ชวนคม กลิ่นหอมของดอกไม้ก่อให้เกิด อารมณ์ ความรู้สึกนึกคิด สร้างจินตนาการและแรงบันดาลใจ ให้รังสรรค์สิ่งอันดึงามนานัปการ ศิลปวัฒนธรรมไทยหลากหลายประเภท เช่น ศิลปะลายไทย ภาพวาด ภาพแกะสลัก

การได้เลี้ยงตนเองและครอบครัวด้วยน้ำพักน้ำแรงของเราเอง ได้ตอบแทนบุญคุณ ของผู้มีสิทธิทำสัญญาแทนพระคุณต่อเรา การผ่านพ้นอุปสรรค์ในชีวิตประจำวันของเรา การมองคน รอบข้างในแง่ดี การอนุโมทนาในความดีของคนอื่น การเห็นมุมขบขันในเหตุการณ์เคร่งครัดเหล่านี้ ล้วนทำให้ชีวิตสดชื่นได้ทั้งนั้น

จึงเรียนมาเพื่อทราบ

ขอแสดงความนับถือ

(นายพรรณา ไม้หอม) ผู้จำนาญการพัฒนาซอฟต์แวร์

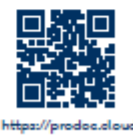

โปรเฟสชั่นแนล ซิสเต็มส์ แมเนจเมนท์ ไปรษณีย์อิเล็กทรอนิกส์: info@psm.co.th

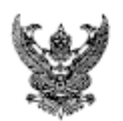

## บันทึกข้อความ

ส่วนราชการ โปรเฟสชั่นแนล ซิสเต็มล์ แมเนจเมนท์ ที่ พออ.๗๗๕/๒๕๖๗ วันที่ ๓ ธันวาคม พุทธศักราช ๒๕๖๗ เรื่อง ไม้ดอกหอมของเมืองไทย และชอฟต์แวร์ของคนไทย เรียน คุณกิตติพงศ์ รุ่งเรืองวัฒน์ ผู้จัดการแผนกออกแบบและพัฒนาชอฟต์แวร์

้ไม้ดอกหอมของเมืองไทยเรา ให้กลิ่นหอมที่ชวนดม กลิ่นหอมของดอกไม้ก่อให้เกิด อารมณ์ ความรู้สึกนึกคิด สร้างจินตนาการและแรงบันดาลใจ ให้รังสรรค์สิ่งอันดึงามนานัปการ ศิลปวัฒนธรรมไทยหลากหลายประเภท เช่น ศิลปะลายไทย ภาพวาด ภาพแกะสลัก

สิ่งก่อสร้างและวัดวาอาราม แสดงให้เห็นประจักษ์เด่นขัดว่า ผู้รังสรรค์งานได้รับ อิทธิพลจากไม้ดอกหอมอยู่มาก วรรณคดีไทยแทบทุกเรื่องมีบทพรรณนาโดยนำไม้ดอกหอมมาผูก เรื่อง ดังเช่น ในวรรณคดีเรื่องอิเหนา กล่าวถึงตัวละครเอกเขียนสารรักเพลงยาว โดยใช้กลีบดอก ปาหนันหรือลำเจียกที่มีกลิ่นหอม ส่งให้หญิงที่ต้องตาถูกใจ ให้ล่วงรู้ความรักในใจตน

การได้เลี้ยงตนเองและครอบครัวด้วยน้ำพักน้ำแรงของเราเอง ได้ตอบแทนบุญคุณ ของผู้มีสิทธิทำสัญญาแทนพระคุณต่อเรา การผ่านพ้นอุปสรรค์ในชีวิตประจำวันของเรา การมองคน รอบข้างในแง่ดี การอนุโมทนาในความดีของคนอื่น การเห็นมุมขบขันในเหตุการณ์เคร่งครัดเหล่านี้ ล้วนทำให้ชีวิตสดขึ่นได้ทั้งนั้น

> (นายพรรณา ไม้หอม) ผู้ชำนาญการพัฒนาขอฟต์แวร์

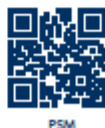

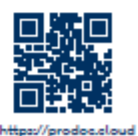

โปรเฟสชั่นแนล ซิสเต็มส์ แมเนจเมนท์ ไปรษณีย์อิเล็กทรอนิกส์: info@psm.co.th

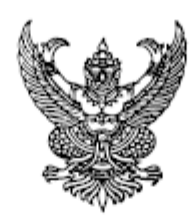

คำสั่ง บจก. โปรเฟสชั่นแนล ซิสเต็มส์ แมเนจเมนท์ ที่ พออ.๗๗๕/๒๕๖๗ เรื่อง ไม้ดอกหอมของเมืองไทย และซอฟต์แวร์ของคนไทย

ไม้ดอกหอมของเมืองไทยเรา ให้กลิ่นหอมที่ชวนดม กลิ่นหอมของดอกไม้ก่อให้เกิด อารมณ์ ความรู้สึกนึกคิด สร้างจินตนาการและแรงบันดาลใจ ให้รังสรรค์สิ่งอันดึงามนานัปการ ศิลปวัฒนธรรมไทยหลากหลายประเภท เช่น ศิลปะลายไทย ภาพวาด ภาพแกะสลัก การได้เลี้ยงตนเองและครอบครัวด้วยน้ำพักน้ำแรงของเราเอง ได้ตอบแทนบุญคุณ ของผู้มีสิทธิทำสัญญาแทนพระคุณต่อเรา การผ่านพ้นอุปสรรค์ในชีวิตประจำวันของเรา การมองคน รอบข้างในแง่ดี การอนุโมทนาในความดีของคนอื่น การเห็นมุมขบขันในเหตุการณ์เคร่งครัดเหล่านี้ ล้วนทำให้ชีวิตสดขึ่นได้ทั้งนั้น

ทั้งนี้ ตั้งแต่ วันที่ได้รับกลิ่นหอมจากดอกไม่หอม

สั่ง ณ วันที่ ๓ ธันวาคม พุทธศักราช ๒๕๖๗

(นายพรรณา ไม้หอม) ผู้จำนาญการพัฒนาซอฟต์แวร์

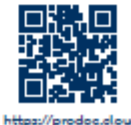

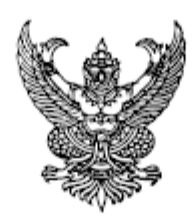

ประกาศ บจก. โปรเฟสชั่นแนล ซิสเต็มส์ แมเนจเมนท์ เรื่อง ไม้ดอกหอมของเมืองไทย และซอฟต์แวร์ของคนไทย

ไม้ดอกหอมของเมืองไทยเรา ให้กลิ่นหอมที่ขวนดม กลิ่นหอมของดอกไม้ก่อให้เกิด อารมณ์ ความรู้สึกนึกคิด สร้างจินตนาการและแรงบันดาลใจ ให้รังสรรค์สิ่งอันดึงามนานัปการ ศิลปวัฒนธรรมไทยหลากหลายประเภท เช่น ศิลปะลายไทย ภาพวาด ภาพแกะสลัก การได้เลี้ยงตนเองและครอบครัวด้วยน้ำพักน้ำแรงของเราเอง ได้ตอบแทนบุญคุณ ของผู้มีสิทธิทำสัญญาแทนพระคุณต่อเรา การผ่านพ้นอุปสรรค์ในชีวิตประจำวันของเรา การมองคน รอบข้างในแง่ดี การอนุโมทนาในความดีของคนอื่น การเห็นมุมขบขันในเหตุการณ์เคร่งครัดเหล่านี้ ล้วนทำให้ชีวิตสดขึ่นได้ทั้งนั้น

ประกาศ ณ วันที่ ๓ ธันวาคม พุทธศักราช ๒๕๖๗

(นายพรรณา ไม้หอม) ผู้ชำนาญการพัฒนาซอฟต์แวร์

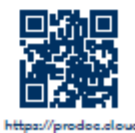